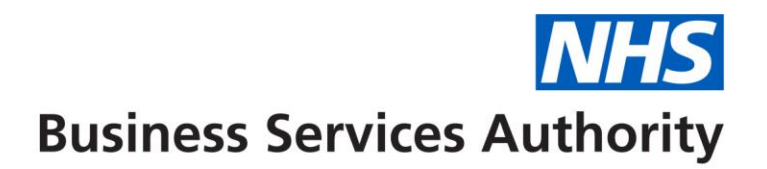

# **NHS Dental Services**

# How to check whether ACORN data has been submitted to NHS Dental Services (Compass)

### Summary

NHSBSA have created a report which is available to Providers (business owners) and Health Boards in Compass. The report gives the user the ability to quickly assess what ACORN data they have transmitted to NHS Dental Services. In addition this report provides an opportunity for a contract to check the robustness of the data they are sending.

## Log into Compass

Navigate to the Reporting folder which is on the left hand side of the landing page.

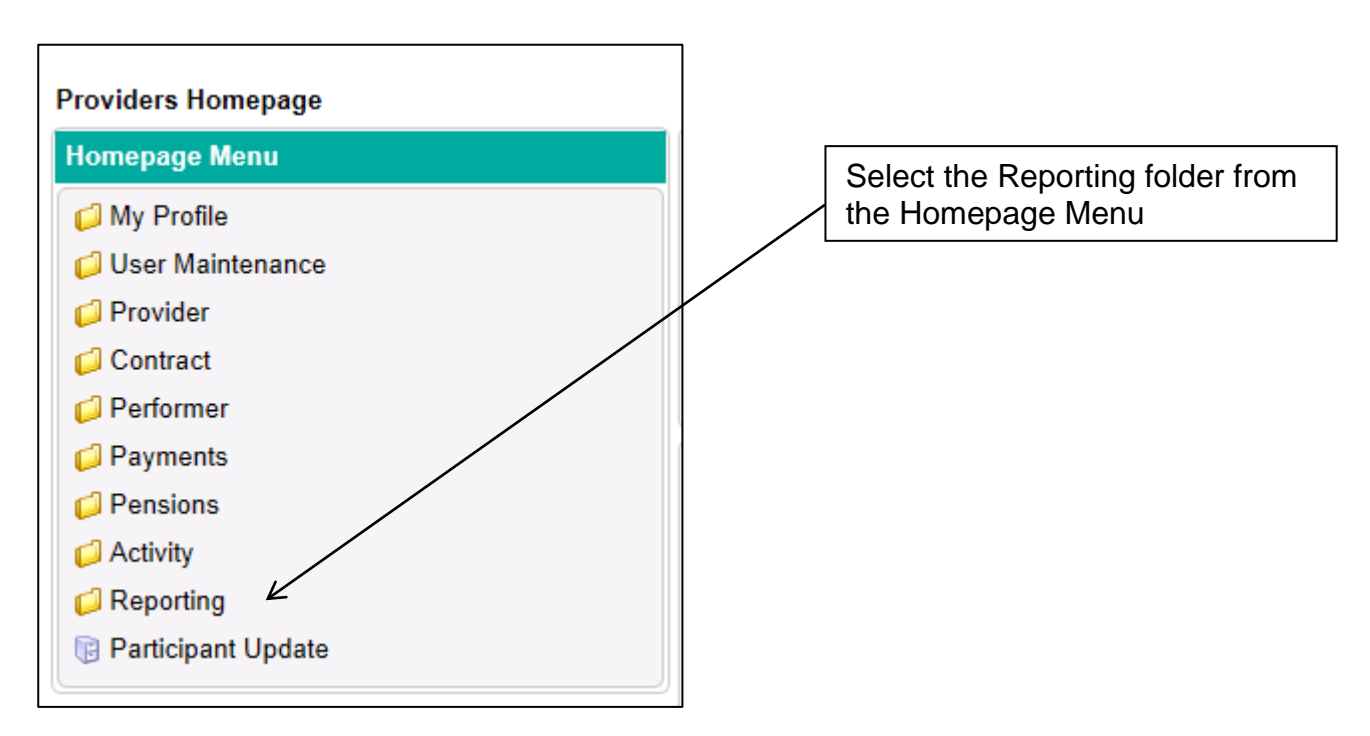

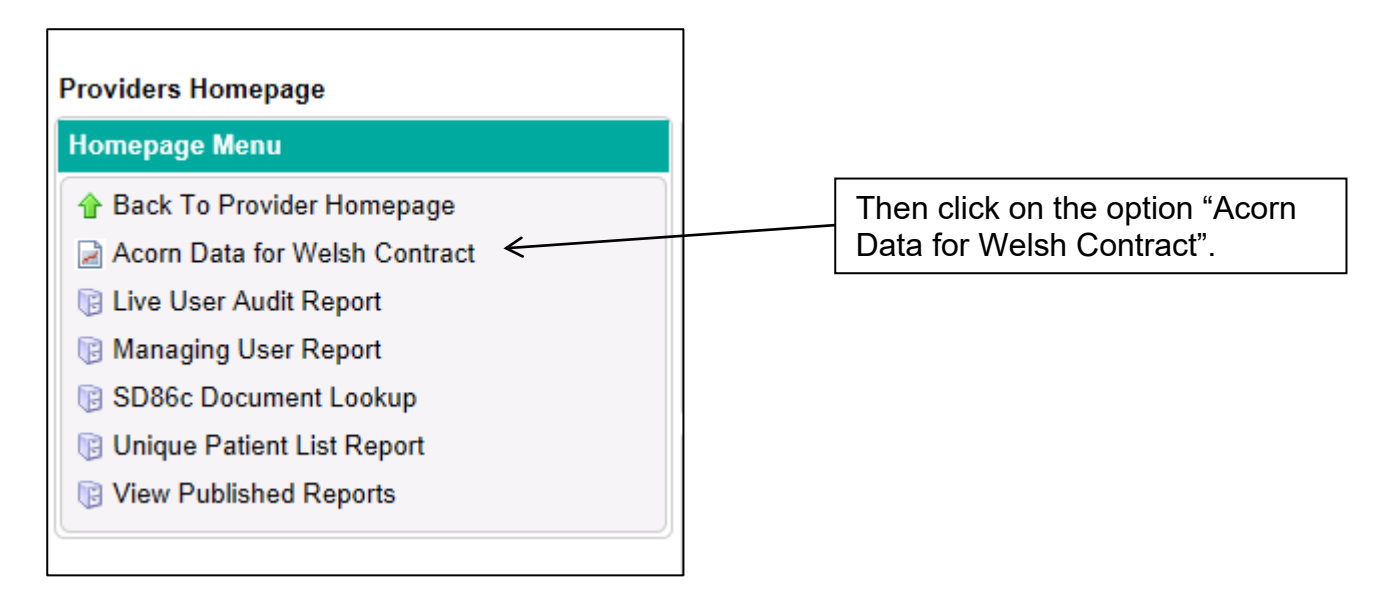

You are then presented with the following screen (*heading XQuery ACORN data for Contract*) where you are required to enter your contract number plus the start and end for period of data required – the example in the screen shot 192011 to 192011 will return data for period 11 for the financial year 1920 which is February 2020. You can select any period you need.

The table confirms the correct periods for financial year 2019/20 and 2020/21

| Period for<br>2019/20 | Month     | Period for<br>2020/21 | Month     |
|-----------------------|-----------|-----------------------|-----------|
| 192001                | April     | 202101                | April     |
| 192002                | May       | 202102                | May       |
| 192003                | June      | 202103                | June      |
| 192004                | July      | 202104                | July      |
| 192005                | August    | 202105                | August    |
| 192006                | September | 202106                | September |
| 192007                | October   | 202107                | October   |
| 192008                | November  | 202108                | November  |
| 192009                | December  | 202109                | December  |
| 192010                | January   | 202110                | January   |
| 192011                | February  | 202111                | February  |
| 192012                | March     | 202112                | March     |

Your Username appears in the screen by default.

|                                  |                  |                        | Bu      | Isiness Services Authority |
|----------------------------------|------------------|------------------------|---------|----------------------------|
| YOUEDY Agorn Data for Contract   |                  |                        |         |                            |
| AQUERT - ACOIN Data for Contract | WELSH CDS COMM A | corn Data for Contract |         |                            |
|                                  | Contract Id      | 1007130000             |         |                            |
|                                  | Start Period     | 192011                 |         |                            |
|                                  | End Period       | 192011                 |         |                            |
|                                  | Username         | MARTIN                 |         |                            |
|                                  |                  |                        | Execute | Submit                     |
| Then click the "Ex               | ecute" option    | n                      |         |                            |
| Execute                          | Submit           |                        |         |                            |

You are then presented with the opportunity to "Open", "Save" or "Save as" the data into a Spreadsheet (e.g. Excel). It is advisable to use the "Save as" option and store the download onto your Computer (e.g. Desktop) and name the file appropriately.

| nternet Explorer                                                         | Ş  |
|--------------------------------------------------------------------------|----|
| What do you want to do with WELSH_CDS_COMM.XLSX                          | (? |
| Size: 7.75 KB<br>Type: Microsoft Excel 12<br>From: 10.95.25.37           |    |
| <ul> <li>Open</li> <li>The file won't be saved automatically.</li> </ul> |    |
| → Save                                                                   |    |
| → Save as                                                                |    |
| Cancel                                                                   |    |

The data is then presented in a Spreadsheet as follows;

| -      | NHS BSA Dental Services<br>Acorn Data for Contract 1000000001, Periods 192011 to 192011 |                  |                 |                |                |             |                               |           |             |                    |                   |
|--------|-----------------------------------------------------------------------------------------|------------------|-----------------|----------------|----------------|-------------|-------------------------------|-----------|-------------|--------------------|-------------------|
| Period | Claim Reference<br>Number                                                               | Fluoride Varnish | Medical History | Social History | Dental History | Tooth Decay | Dentinal Decay:<br>Decidiuous | Permanent | Total Teeth | Periodental Health | Other Dental Need |
| 192011 | 88396                                                                                   | No               | Green           | Green          | Green          | Amber       | 0                             | 0         | 30          | Green              | Green             |
| 192011 | 90907                                                                                   | Yes              | Green           | Yellow         | Yellow         | Green       | 0                             | 0         | 32          | Amber              | Green             |
| 192011 | 90589                                                                                   | Yes              | Yellow          | Yellow         | Yellow         | Green       | 0                             | 0         | 17          | Green              | Green             |
| 192011 | 90035                                                                                   | No               | Green           | Green          | Green          | Green       | 0                             | 0         | 32          | Green              | Red               |
| 192011 | 90570                                                                                   | No               |                 |                |                |             | 0                             | 0         | 32          |                    |                   |
| 192011 | 89287                                                                                   | No               | Green           | Yellow         | Green          | Green       | 0                             | 0         | 32          | Green              | Green             |
| 192011 | 84816                                                                                   | Yes              | Green           | Yellow         | Yellow         | Red         | 0                             | 0         | 28          | Red                | Green             |
| 192011 | 89720                                                                                   | Yes              | Yellow          | Yellow         | Yellow         | Red         | 0                             | 0         | 30          | Amber              | Green             |

There is no patient identifiable data in the Spreadsheet –it is recommended that you use the Claim Reference Number (CRN) to locate the claim in Compass (plus contract ID) and your practice management system.

The following is example data generated by the report in Compass;

| Period | Claim<br>Reference<br>Number | Fluoride<br>Varnish | Medical<br>History | Social<br>History | Dental<br>History | Tooth<br>Decay | Dentinal<br>Decay:<br>Deciduous | Permanent | Total<br>Teeth | Periodontal<br>Health | Other<br>Dental<br>Need |
|--------|------------------------------|---------------------|--------------------|-------------------|-------------------|----------------|---------------------------------|-----------|----------------|-----------------------|-------------------------|
| 192011 | 281144                       | Yes                 | Green              | Green             | Yellow            | Red            | 0                               | 0         | 19             | Green                 | Green                   |
| 192011 | 281336                       | No                  | Green              | Yellow            | Green             | Amber          | 0                               | 0         | 32             | Amber                 | Green                   |
| 192011 | 277530                       | No                  | Green              | Green             | Yellow            | Red            | 0                               | 0         | 26             | Amber                 | Amber                   |

You can filter the data (e.g. using the filter option available in Excel) within the Spreadsheet. In example data above I can confirm that the surgery has submitted three claims and for two of the patients where tooth decay is indicated as **RED** the number of decay teeth is not present.

This can be further explored in your local Practice Management System (PMS) to establish why this data has not been transmitted.

The surgery can check claims in their PMS using the CRN that is included in the data extract. They can additionally reconcile the claims through Compass using \*Activity Search (Detail) where ACORN data is viewable (not available to the HB).

#### \*Activity Search (Detail)

You can check the progress of FP17 claims in the 'Activity' section of Compass.

#### Location: Activity >> Activity Search (Detail)

There's a number of different search combinations you can use. Once you've specified your search criteria, click **'Search'** on the right hand side, this will populate any results in the table below.

Click **'View Activity'** next to the appropriate claim and check the 'Status' section under 'Processing Details'.

Screen shots from Compass for CRN 277530 are below – you can see they have reported that 'Tooth Decay' is RED but the number of 'Decayed Permanent Teeth' is zero.

| Activity Group                | Activity Description                 | No.     |
|-------------------------------|--------------------------------------|---------|
| Treatment Category            | Band 3 (9150)                        | 3       |
| NICE Guidance                 | NICE Guidance Recall Interval (9172) | 3       |
| Clinical Data Set             | Scale and Polish (9301)              |         |
| Clinical/Orthodontic Data Set | Radiographs (9304)                   | 1       |
| Clinical Data Set             | Crowns Provided (9308)               | 1       |
| Clinical Data Set             | Examination (9317)                   |         |
| Records 1 to 6 of 14          | A Page                               | 1/3 > > |

| Activity Group        | Activity Description           | No.     |
|-----------------------|--------------------------------|---------|
| Treatment Category    | Decayed Permanent Teeth (9320) | 0       |
| Clinical Data Set     | Medical History (9326)         | Green   |
| Clinical Data Set     | Social History (9327)          | Green   |
| Clinical Data Set     | Dental History (9328)          | Yellow  |
| Clinical Data Set     | Periodontal Health (9329)      | Amber   |
| Clinical Data Set     | Tooth Decay (9330)             | Red     |
| Records 7 to 12 of 14 | I  A Page                      | 2/3 > > |

| Activity Group         | Activity Description                  | No.   |
|------------------------|---------------------------------------|-------|
| Clinical Data Set      | Total Number of Teeth in mouth (9331) | 26    |
| Clinical Data Set      | Other Dental Need (9332)              | Amber |
|                        |                                       |       |
|                        |                                       |       |
| Records 13 to 14 of 14 | I∢ ∢ Page                             | 3/3   |